## REGISTRASI SECARA BERKELOMPOK AIRLANGGA EDUCATION EXPO 2023

1. Klik tombol Registrasi pada halaman depan

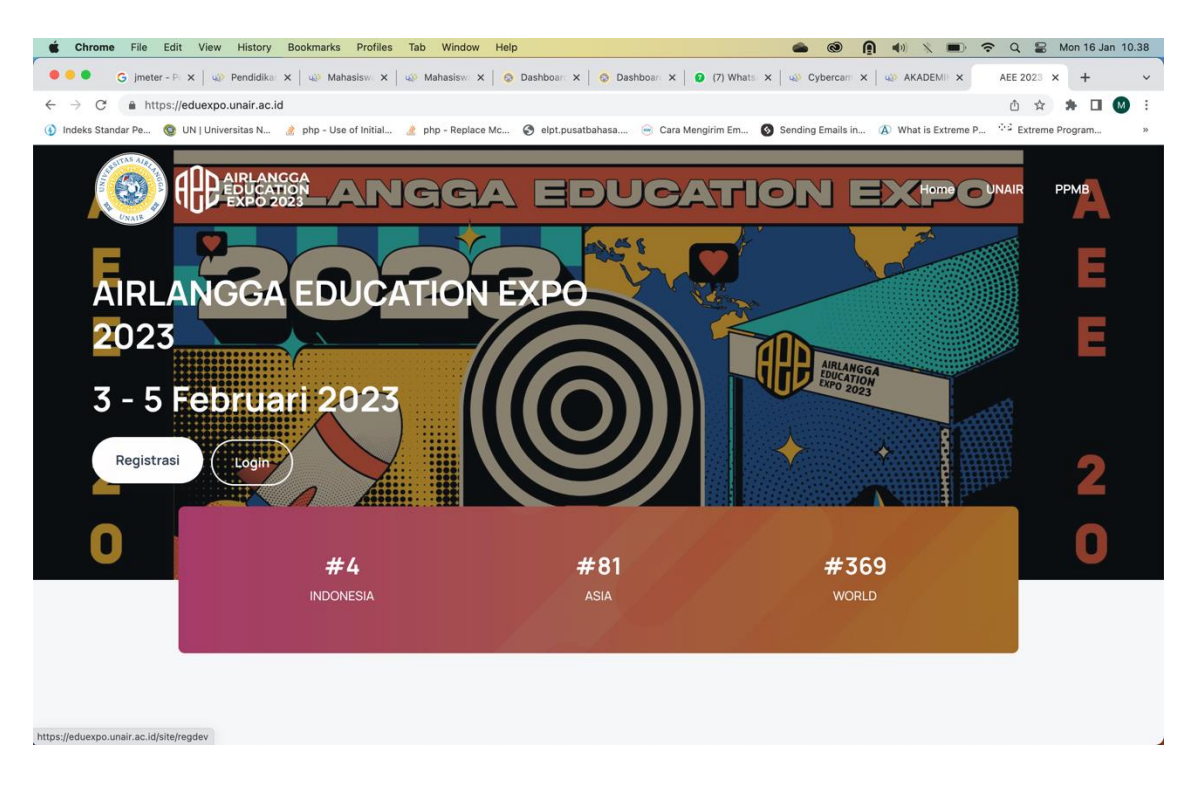

## 2. Pilih Registrasi Sekolah

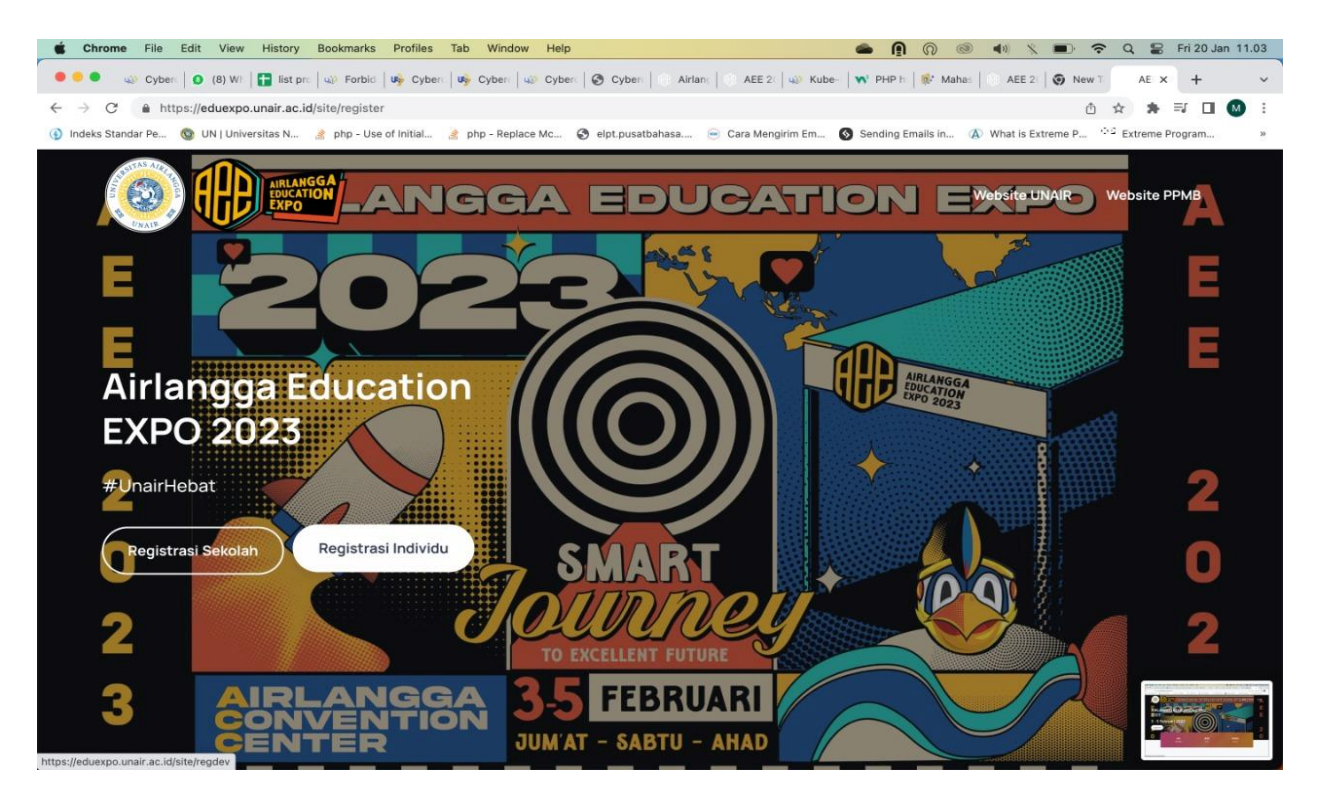

3. Isi Nama Penanggung Jawab Sekolah, Asal Sekolah, NPSN, Email, Nomor HP, Password, Ketik Ulang Password, dan Masukkan Kode Captcha

| Nama Penanggung    | Jawab Sekolah |  |
|--------------------|---------------|--|
| :: Asal Sekolah :: |               |  |
| Nomor Pokok Sekola | ah Nasional   |  |
| Email              |               |  |
| Nomor HP           |               |  |
| Password           |               |  |
| Retype Password    |               |  |
| 72587              |               |  |
| Masukkan Kode      |               |  |

r

- 4. Klik tombol **Register**, jika data yang diberikan telah dianggap benar
- 5. Sebuah Email Verifikasi akan dikirimkan ke Email yang anda masukan pada form Registrasi. Silahkan periksa Kotak Masuk pada Email anda, kemudian klik link verifikasi

| $\leftarrow$ $\rightarrow$ C ( a https://mail.google.com/mail/mu/mp/371/#cv/sea     | arch/eduexpo/185bdbf797                                                                         | 5c3d20                                           |                     |                   |                       | ± ☆ ★          | • •      |    |
|-------------------------------------------------------------------------------------|-------------------------------------------------------------------------------------------------|--------------------------------------------------|---------------------|-------------------|-----------------------|----------------|----------|----|
| 🚯 Indeks Standar Pe 🔞 UN   Universitas N 🔌 php - Use of Initial                     | 🔌 php - Replace Mc 🧯                                                                            | elpt.pusatbahasa                                 | 😑 Cara Mengirim Em  | Sending Emails in | (A) What is Extreme P | Extreme Progra | m        | >> |
| (eduexpo)<br>Verifikasi Akun Airlangga Education Expo 2023 Universitas Airlangga Ko | tak Masuk                                                                                       |                                                  |                     |                   |                       |                | <b>.</b> | •  |
| eduexpo@unair.ac.id                                                                 |                                                                                                 |                                                  |                     |                   |                       |                | +        |    |
| kopada saya<br>17 Jan Detai                                                         |                                                                                                 |                                                  |                     |                   |                       |                |          |    |
|                                                                                     | Airlangga Education Expo 20                                                                     | 023                                              | Tuesday 17, January | 2023              |                       |                |          |    |
|                                                                                     | Airlangga Education Expo 2023                                                                   |                                                  |                     |                   |                       |                |          |    |
|                                                                                     | Hello                                                                                           |                                                  |                     |                   |                       |                |          |    |
|                                                                                     | Terima kasih, anda telah melakuan registrasi. Silahkan klik tautan<br>berikut untuk verifikasi: |                                                  |                     | in                |                       |                |          |    |
|                                                                                     | http://eduexpo.unair.ac.id/peserta/verifikasi/?r=Fs-1Hk_<br>doEScxbdUmVuegFw0p/tEPMLQV          |                                                  |                     |                   |                       |                |          |    |
|                                                                                     | Regards,<br>Airlangga Education Expo 2023                                                       |                                                  |                     |                   |                       |                |          |    |
| Batas                                                                               |                                                                                                 |                                                  |                     | +                 | Teruskan              |                |          |    |
| 'eduexpo'                                                                           |                                                                                                 |                                                  |                     |                   |                       |                |          |    |
|                                                                                     | Lihat G                                                                                         | mail dalam: Seluler   Versi lebi<br>©2023 Gocole | h lama   Desktop    |                   |                       |                |          |    |

6. Buat daftar (dengan format excel) yang berisikan nama, NISN, Jenis Kelamin, Tanggal lahir, No handphone dan email siswa yang akan mengikuti AEE 2023 sesuai dengan format yang sudah tersedia.

| Auto                | oSave 💽 off) 🔚 template_p                                           | endaftaran_peserta (1) · Excel                                                                      | م                                                                                                    | Search                                       |                                          |                                                             | alfarisi1992@out     | look.com 🔕 🧷 – d                                                                                                    | o ×     |
|---------------------|---------------------------------------------------------------------|----------------------------------------------------------------------------------------------------|----------------------------------------------------------------------------------------------------|----------------------------------------------|------------------------------------------|-------------------------------------------------------------|----------------------|----------------------------------------------------------------------------------------------------|---------|
| File P<br>C<br>Undo | Home Insert Page Layout<br>Paste Cupy ~<br>V Copy ~<br>V Copboard S | t Formulas Data Review<br>Calibri $\sqrt{12} \sim A^{*}$<br>B $I \sqcup \sim \boxdot A^{*}$<br>Font | View Help Acrobat<br>$A^{*} \equiv \equiv \equiv \gg * *$<br>$* \equiv \equiv \equiv \equiv \equiv \equiv \equiv$ | 한 Wrap Text<br>편 Merge & Center ~<br>ment 54 | Date ~)<br>100 ~ % 9 5 38 38<br>Number 5 | Conditional Format as Cell<br>Formatting * Table * Styles * | Insert Delete Format | Comments<br>∑ AutoSum ~ A<br>T Comments<br>Z Comments<br>Z Co | Share ~ |
| E2                  | $\checkmark$ : $\times \checkmark f_x$                              |                                                                                                    |                                                                                                    |                                              |                                          |                                                             |                      |                                                                                                    | ~       |
| A<br>1 No N<br>2    | B<br>ama Lengkap                                                    | C.<br>NISN                                                                                          | D<br>Jenis Kelamin (L/P)                                                                                          | E<br>Tgl Lahir (DD/MM/Y                      | F<br>YYY) No HP                          | G<br>Email                                                  | H I                  | 1 K                                                                                                    | L       |
| 3 4                 |                                                                     |                                                                                                    |                                                                                                    |                                              |                                          |                                                             |                      |                                                                                                    |         |
| 6<br>7              |                                                                     |                                                                                                    |                                                                                                    |                                              |                                          |                                                             |                      |                                                                                                    |         |
| 8                   |                                                                     |                                                                                                    |                                                                                                    |                                              |                                          |                                                             |                      |                                                                                                    | _       |

Pengisian jenis kelamin wajib menggunakan format (L/P). Tanggal Lahir diisi dengan format (DD/MM/YYYY) contoh (10/12/2002).

7. Upload pada submenu **2 Pendaftaran Peserta,** upload data excel yang berisi data siswa lalu klilk upload

| 🍥 Peserta                            | =                                                                                      | Q 5                                                    | \$ |
|--------------------------------------|----------------------------------------------------------------------------------------|--------------------------------------------------------|----|
| 😌 M. Admiral Alfarisi                | Pendaftaran Peserta Airlangga Education Expo<br>2023                                   | Home / Pendaftaran Peserta Airlangga Education Expo 20 | 23 |
| AEE 2023 AEE 2023 AEE 2023           | SMAN 2 JAYAPURA                                                                        |                                                        |    |
| 2 Pendaftaran Peserta Ganti Password | 🛓 Download Template                                                                    |                                                        |    |
| 😝 Logout                             | File Import Choose File No file chosen                                                 |                                                        |    |
|                                      | 1 Upload                                                                               |                                                        |    |
|                                      | Login peserta dengan menggunakan email masing-masing dengan password sementara aee2023 |                                                        |    |

8. Pastikan data yang diupload sudah benar sehingga muncul notifikasi success, jika tidak berhasil maka akan muncul notifikasi dari kesalahan berkas excel

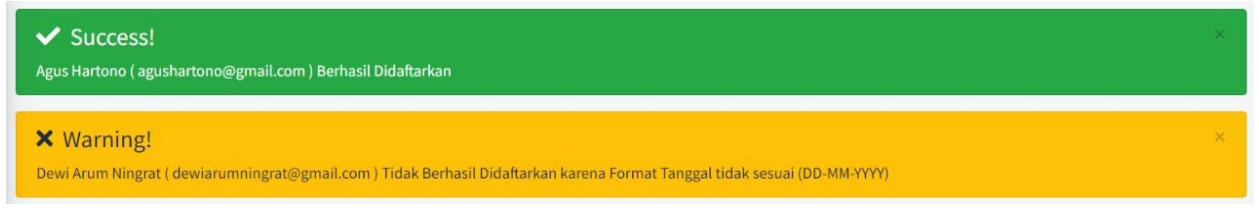

9. Jika sudah benar maka Email Verifikasi akan dikirimkan ke Email yang anda didaftarkan sebelumnya. Silahkan periksa Kotak Masuk pada Email anda, kemudian klik link verifikasi

| eduexpo@unair.ac.id                      |                                                                      | Sab, 21 Jan 1                                                  | 1.22 (11 hari yang lalu) 🛛 🕁 | ← :         |
|------------------------------------------|----------------------------------------------------------------------|----------------------------------------------------------------|------------------------------|-------------|
| x <sub>A</sub> Inggris → > Indonesia → T | erjemahkan pesan                                                     |                                                                | Nonaktifkan untu             | c Inggris 🗙 |
|                                          | Airlangga Education Expo 2023                                        | Saturday 21, January 2023                                      |                              |             |
|                                          | Airlangga Educa                                                      | tion <mark>Expo</mark> 2023                                    |                              |             |
|                                          | Hel                                                                  | lo                                                             |                              |             |
|                                          | Terima kasih, anda telah terdaftar. S<br>melakukan login dengan pass | ilahkan klik tautan berikut untuk<br>word sementara "aee2023"∶ |                              |             |
|                                          | Rega<br>Airlangga Educa                                              | ds,                                                            |                              |             |
|                                          |                                                                      |                                                                |                              |             |
|                                          |                                                                      |                                                                |                              |             |

 Setelah proses verifikasi Email selesai, silahkan login menggunakan email yang sudah didaftarkan dengan password aee2023 lengkapi Biodata pada menu AEE 2023, sub menu 1 Biodata

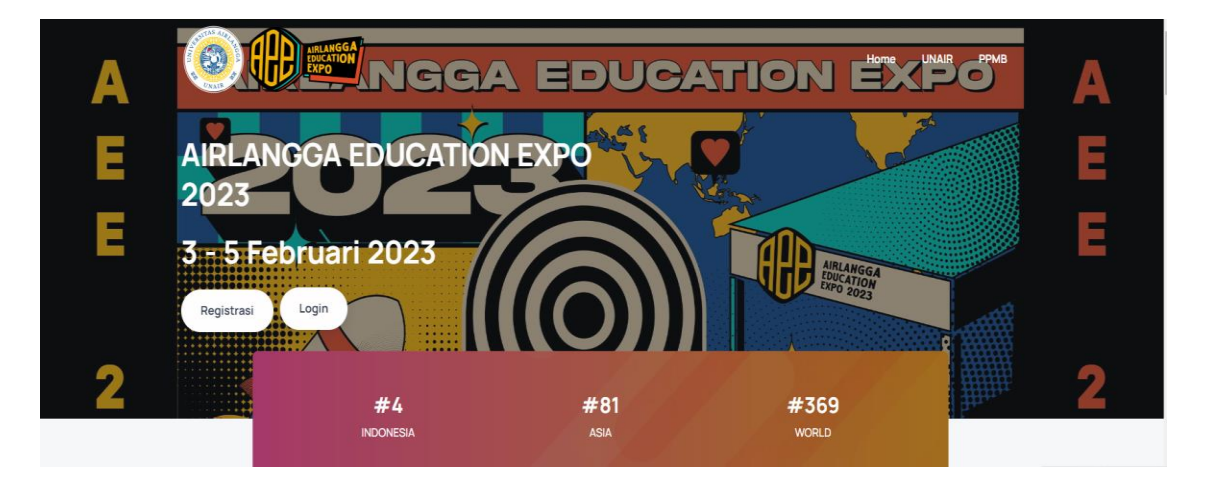

| Chrome File Edit View                                      | History Bookmarks Profiles Tab Window Help                                      |                        | ۵ ک | ē | <b>4</b> 0) - % | <u></u> | Mon 16 | Jan 10   | .48 |
|------------------------------------------------------------|---------------------------------------------------------------------------------|------------------------|-----|---|-----------------|---------|--------|----------|-----|
| 🗧 🔍 🌒 M Verifikasi Akun Airlang                            | ga Educ= 🗙 🤀 Airlangga Education Expo 2028 🗴 🕂                                  |                        |     |   |                 |         |        |          | ~   |
| $\leftarrow$ $\rightarrow$ C $\triangleq$ eduexpo.unair.ac | .id/peserta/profil/biodata                                                      |                        |     |   |                 | o-      | ☆ [    |          | ÷   |
| Peserta                                                    | =                                                                               |                        |     |   |                 |         |        | Q        | ×   |
| 😌 Muhammad Yan Handita                                     | Biodata                                                                         |                        |     |   |                 |         | Home   | / Biod   | ata |
| 🕰 AEE 2023 🗸 🗸                                             | Biodata                                                                         |                        |     |   |                 |         |        |          |     |
| 1 Biodata<br>2 Daftar                                      | 😰 Lengkapi Biodata                                                              |                        |     |   |                 |         |        |          |     |
| Santi Password                                             | Nama Lengkap                                                                    | Muhammad Yan Handita   |     |   |                 |         |        |          |     |
| 🕞 Logout                                                   | Jenis Kelamin                                                                   |                        |     |   |                 |         |        |          |     |
|                                                            | Tgl Lahir                                                                       |                        |     |   |                 |         |        |          |     |
|                                                            | Asal Sekolah                                                                    |                        |     |   |                 |         |        |          |     |
|                                                            | Kota Tinggal                                                                    |                        |     |   |                 |         |        |          |     |
|                                                            | No HP                                                                           | 085730522773           |     |   |                 |         |        |          |     |
|                                                            | Email                                                                           | hmuhammadyan@gmail.com |     |   |                 |         |        |          |     |
|                                                            |                                                                                 |                        |     |   |                 |         |        |          |     |
|                                                            |                                                                                 |                        |     |   |                 |         |        |          |     |
|                                                            |                                                                                 |                        |     |   |                 |         |        |          |     |
| https://eduexpo.unair.ac.id/peserta/profil/bio             | Copyright © 2014-2021 AdminLTE.io. All rights reserved.<br>data/update?id=17007 |                        |     |   |                 |         | Ve     | rsion 3. | 1.0 |

- 11. Setelah melengkapi biodata, silahkan masuk ke submenu 2 Daftar.
- 12. klik Book Now untuk mendapatkan tiket AEE anda

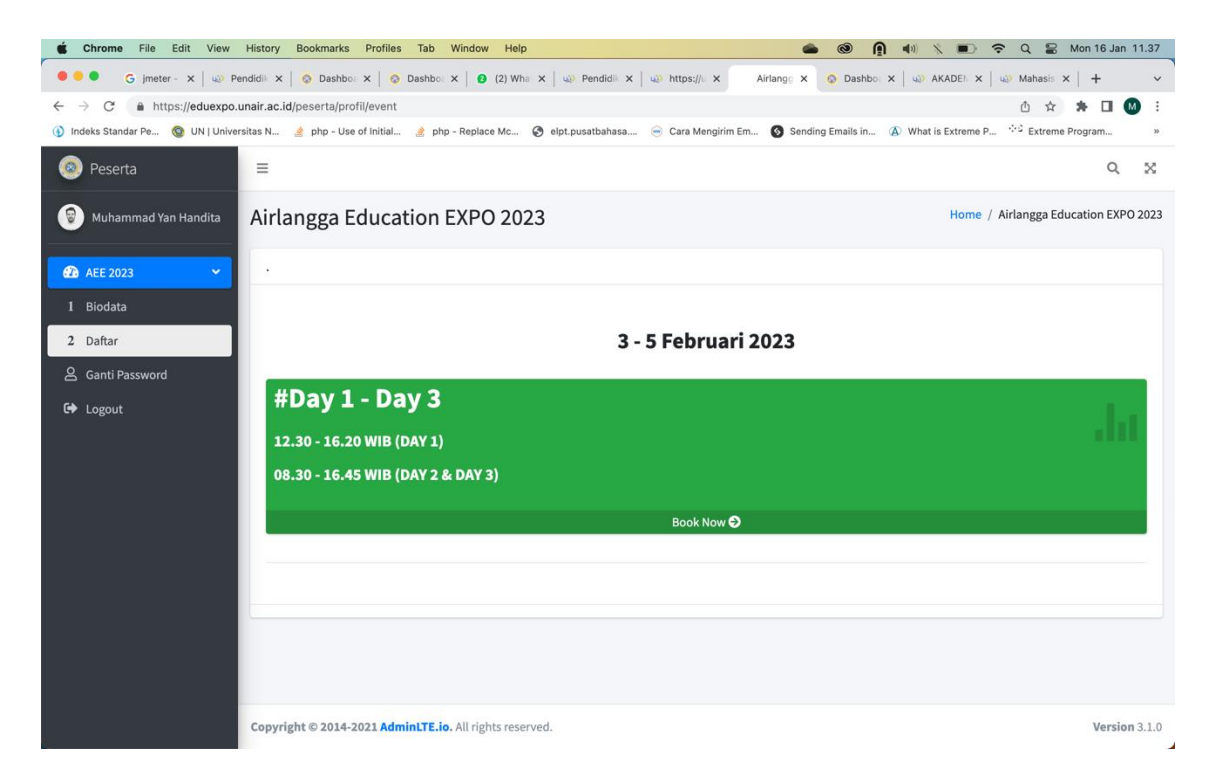

13. Jika proses Booking Tiket berhasil, maka halaman seperti dibawah akan ditampilkan. Silahkan klik **Cetak Tiket** untuk mencetak tiket

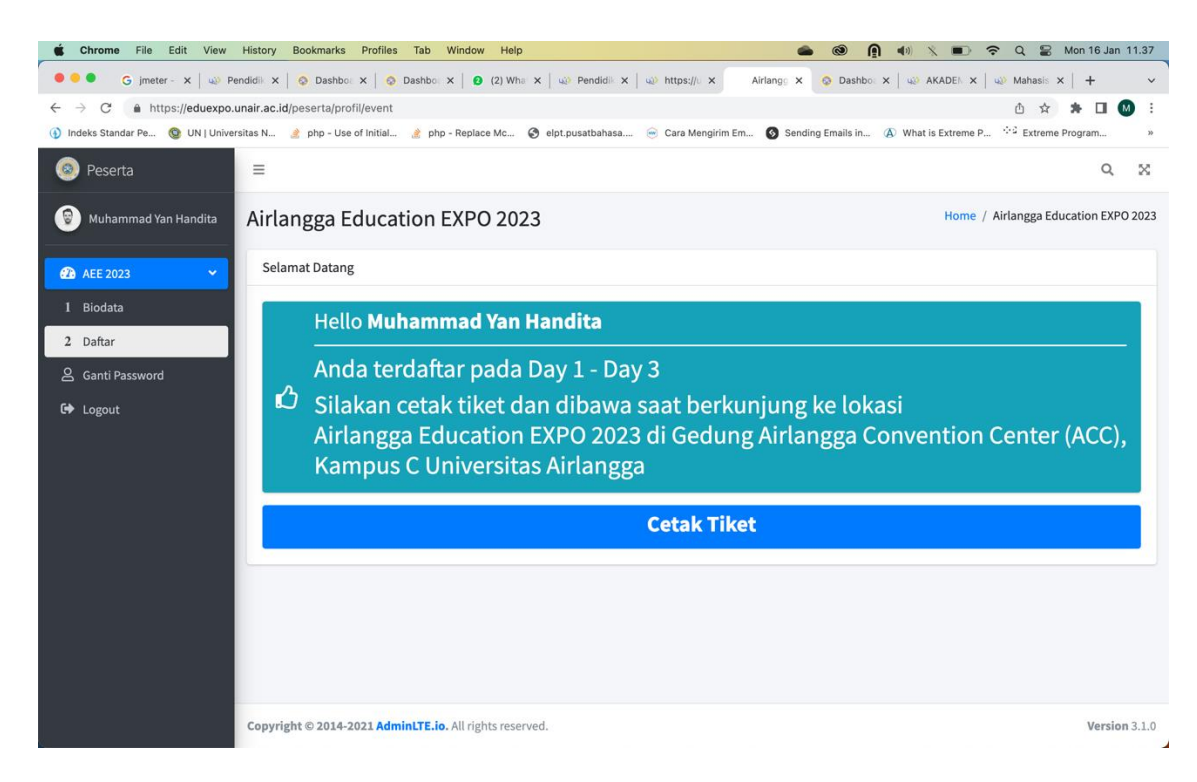

14. Berikut tampilan tiket Airlangga Education Expo 2023 anda

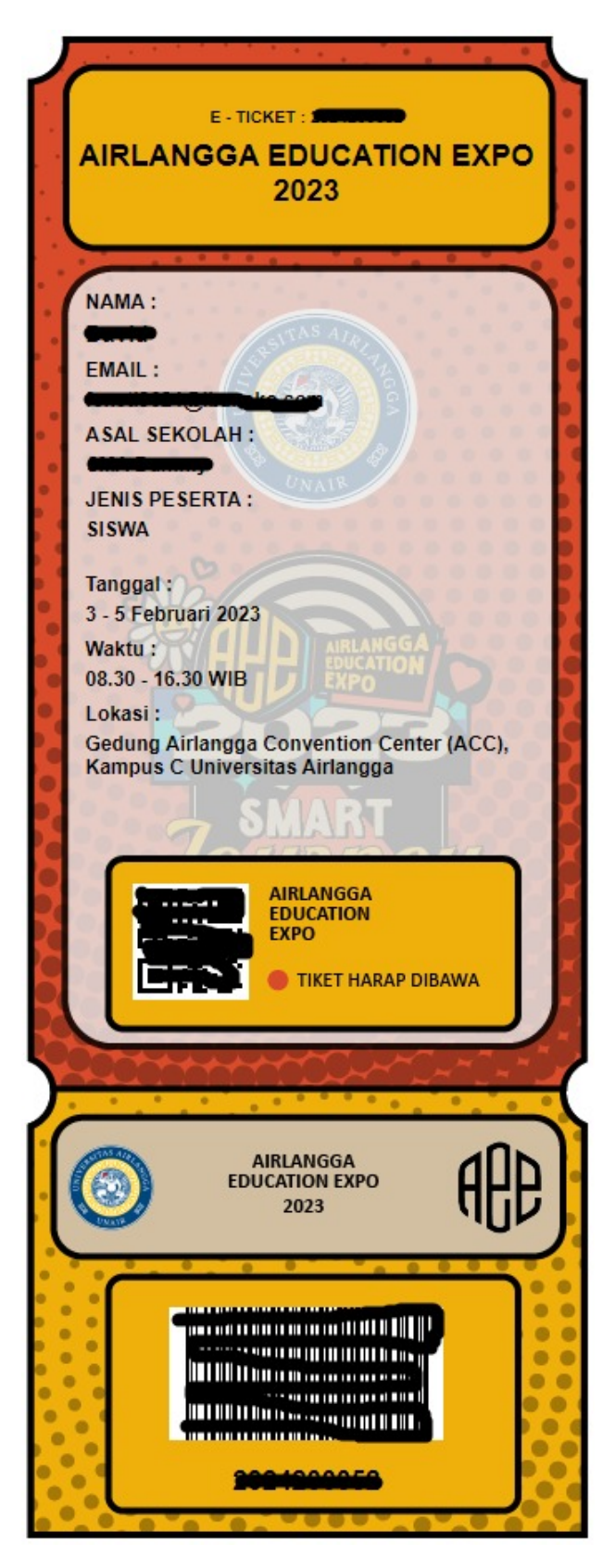